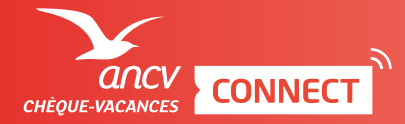

## PROPOSER LE CHÈQUE-VACANCES CONNECT COMME MODE DE PAIEMENT le passe par un intermédiaire de paiement

En rejoignant le réseau Chèque-Vacances Connect, vous vous engagez à accepter les demandes de paiement en Chèque-Vacances Connect de vos clients.

Vous serez visible des bénéficiaires Chèque-Vacances depuis le site leguide.ancv.com.

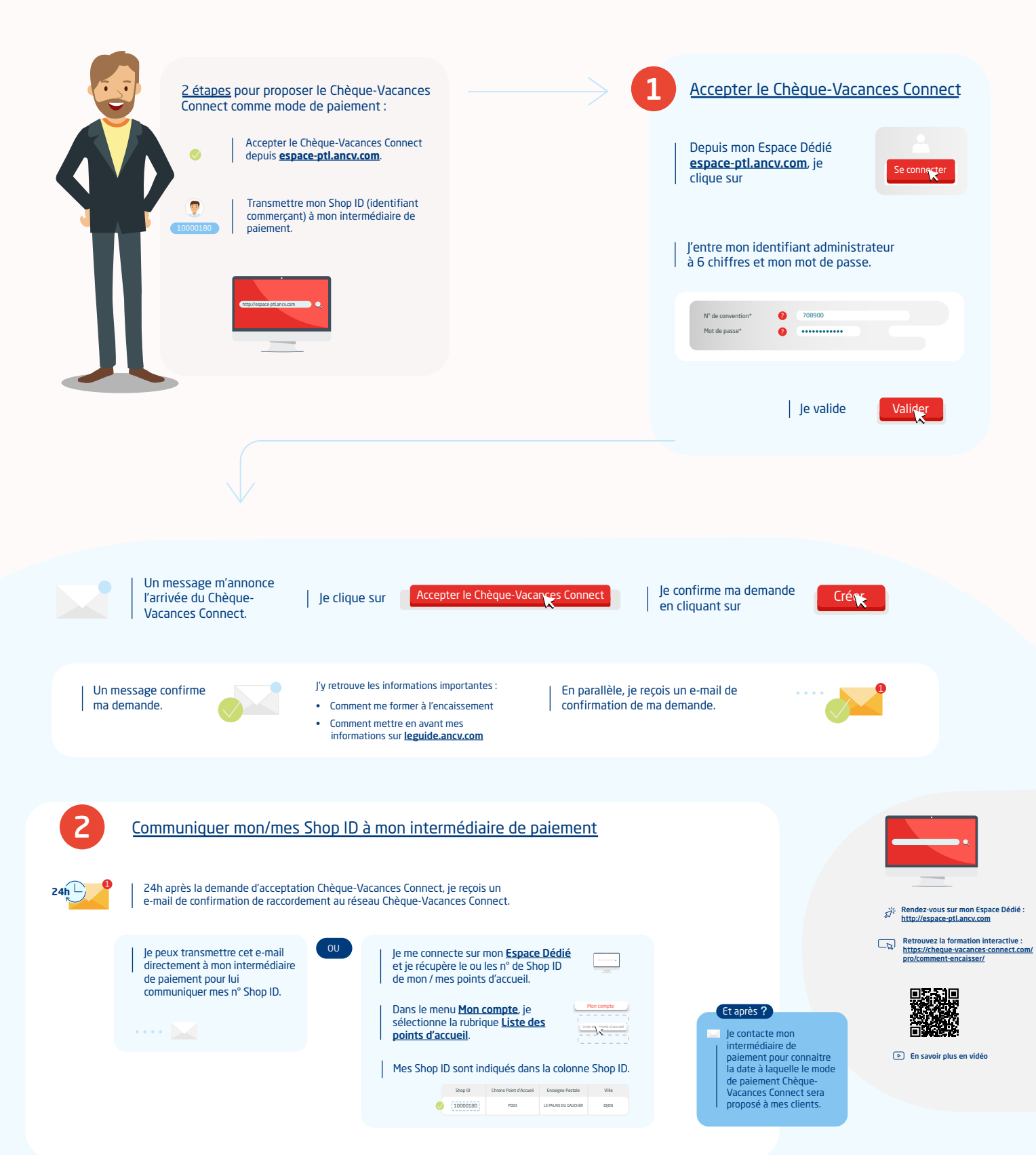